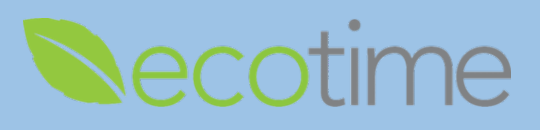

## **Entering Retroactive Exceptions**

- 1. Open Web Browser, enter Ecotime URL
- 2. If Single Sign On displays, enter Active Directory User Name and Password, click Login
- 3. Select History, select Timesheet, select Period, click go, timesheet displays
- 4. Retroactive Timesheets will be available approximately 7 business days from the last Pay Period close

| <b>Necotime</b>                 | Employee Tasks      | Manager Tasks       | Messages | Employee Setup | History |
|---------------------------------|---------------------|---------------------|----------|----------------|---------|
| By HBS                          | Timesheet T         | imesheet Group      |          |                |         |
| Period: 04/01/2020 - 04/30/2020 | ) (History - Adjust | ments Allowed) MO 🗸 | go       |                |         |

Note: Retroactive input is only allowed on timesheets that state (History - Adjustments Allowed)

### 5. Select CREATE ADJUSTMENTS

| HISTORY |              |                 |                             |              | 6     |          | CREATE ADJUSTMENTS |
|---------|--------------|-----------------|-----------------------------|--------------|-------|----------|--------------------|
| ľ       | listory Stat | us (Not Comple  | ted, Not Appro              | ved, Process | ed) [ | <b>9</b> |                    |
|         | History      | Pay Period Deta | ails 04/01/2020             | - 04/30/2020 | Hide  |          |                    |
|         | Date         | Pay Codes<br>No | Duration<br>data available. | Message      | Audit |          |                    |
|         |              |                 |                             |              |       |          |                    |

6. Adjustments Pay Period Details for selected pay period displays

### 7. Select Add Row

| Adjustment Pay Per | Add Row   |          |         |       |  |  |  |
|--------------------|-----------|----------|---------|-------|--|--|--|
| Date (mm/dd/yyyy)  | Pay Codes | Duration | Message | Audit |  |  |  |
| No data available. |           |          |         |       |  |  |  |

8. In Row, use Calendar icon to select Date, select Pay Code, and enter Duration

| History Statu                                      | Select Pay Codes<br>Vacation<br>Sick<br>Sick - Family                                                                                                    | <u> </u> | ssed) 💼                               |         |         |
|----------------------------------------------------|----------------------------------------------------------------------------------------------------|----------|---------------------------------------|---------|---------|
| History P<br>Date<br>Adjustments S<br>Adjustment P | Sick - Finamity<br>Sick - Kincare<br>Sick - Bereavement<br>Leave Without Pay Monthly<br>Admin COVID-19<br>Sick-FFRA ESL COVID19<br>FML-FFCRA EFML Paid COVID19<br>FML-FCRA EFML Paid COVID19<br>Administrative Leave<br>Prof. Dev & Education<br>Jury Duty<br>FML - Sick<br>FML - Vaccation<br>FML - Sick<br>FML - Vaccation | -        | Hide     Audit     View ot Processed) |         | Add Row |
| Date (mm/dd/yyyy)                                  | Curtailment<br>Voting Leave                                                                                                    | -        | Duration                              | Message | Audit   |
| 04/13/2020                                         | Select Pay Codes                                                                                                    | ~        | 8.00                                  |         | View    |

9. In upper right-hand corner of page, click Save

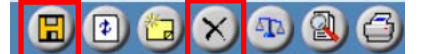

10. If you wish to delete your entries, click Delete

# Monthly/Exempt Retroactive Timesheet Entries

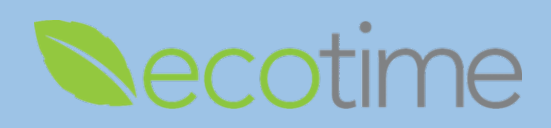

11. To add a range of dates, select Add Multiple Entries

| Add Multiple Entries |                                                       |                        |                   |             |         |         |
|----------------------|-------------------------------------------------------|------------------------|-------------------|-------------|---------|---------|
|                      | Adjustment Pay Period Details 04/01/2020 - 04/30/2020 |                        |                   |             |         | Add Row |
|                      | Date (mm/dd/yyyy)                                     | Pay Codes              | Duration          | Message     | Audit   | Delete  |
|                      | 04/13/2020                                            | Sick 🗸                 | 8.00              |             | View    |         |
|                      |                                                       | Press the button to th | e right to delete | all checked | l items | Delete  |

12. In row, use Calendar icon to select Date From and Date To, select Pay Code, enter Duration, click Add

| Add Multiple Entries   |                      |            |          |            |  |  |  |  |
|------------------------|----------------------|------------|----------|------------|--|--|--|--|
| Date From (mm/dd/yyyy) | Date To (mm/dd/yyyy) | Pay Codes  | Duration | Action     |  |  |  |  |
| 04/20/2020             | 04/22/2020           | Vacation 🗸 | 8.00     | <u>Add</u> |  |  |  |  |

### 13. The rows are added

| Adjustment Pay Period Details 04/01/2020 - 04/30/2020     |            |          |         |             |        |  |  |  |
|-----------------------------------------------------------|------------|----------|---------|-------------|--------|--|--|--|
| Date (mm/dd/yyyy)                                         | Pay Codes  | Duration | Message | Audit       | Delete |  |  |  |
| 04/13/2020                                                | Sick 🗸     | 8.00     |         | <u>View</u> |        |  |  |  |
| 04/20/2020                                                | Vacation   | 8.00     |         | <u>View</u> |        |  |  |  |
| 04/21/2020                                                | Vacation 🗸 | 8.00     |         | <u>View</u> |        |  |  |  |
| 04/22/2020                                                | Vacation   | 8.00     |         | <u>View</u> |        |  |  |  |
| Press the button to the right to delete all checked items |            |          |         |             |        |  |  |  |

14. If entries are correct, in upper right-hand corner of page, click Save

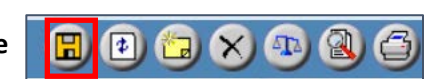

15. The entered Adjustments display the NET difference from the original Processed timesheet

| History Status (Not Completed, Not Approved, Processed) |                |                          |                 |                 |                |                |      |  |
|---------------------------------------------------------|----------------|--------------------------|-----------------|-----------------|----------------|----------------|------|--|
|                                                         |                |                          |                 |                 |                |                |      |  |
|                                                         |                | History                  | Pay Period Deta | ils 04/01/2020  | ) - 04/30/2020 | Hide           |      |  |
|                                                         |                | Date                     | Pay Codes       | Duration        | Message        | Audit          |      |  |
|                                                         |                |                          | No              | data available. |                |                |      |  |
|                                                         |                |                          |                 |                 |                |                |      |  |
| A                                                       | ١dju           | ustments                 | Status (Not Con | pleted, Not A   | Approved, Not  | Proces         | sed) |  |
|                                                         | -              |                          |                 |                 |                |                |      |  |
|                                                         | Ac             | ljustmen                 | t Timesheet Sum | mary 04/01/2    | 020 - 04/30/20 | 20 <u>Hi</u> d | de   |  |
|                                                         |                | Pay Codes Calculated NET |                 |                 |                |                |      |  |
|                                                         | Si             | Sick 8.00                |                 |                 |                |                |      |  |
|                                                         | Vacation 24.00 |                          |                 |                 |                | 00 24.         | .00  |  |
|                                                         | То             | tals:                    |                 |                 | 32.            | 00 32.         | .00  |  |

16. If entries are correct, click **Complete** 

### Reminders

- You must click **Save** and **Complete**
- Notify your supervisor/manager that you have submitted a retroactive timesheet
- When your supervisor/manager Approves your timesheet, you will be notified by email
- Retroactive timesheets must be approved by your supervisor/manager to be processed
- If supervisor/manager makes edits to your timesheet, you will be notified by email